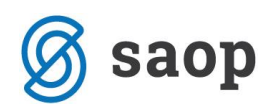

# Nove šifre na iRek-1 za stroške služb. potovanj gospodarstvo

Na podlagi Pravilnika o spremembah in dopolnitvah Pravilnika o vsebini in obliki obračuna davčnih odtegljajev ter o načinu predložitve davčnemu organu (Uradni list 79/28.12.17) bo potrebno od 1.4.18 dalje, ločeno poročati podatke o povračilih stroškov za službena potovanja, ki jih izplačate zaposlenim (po posameznih postavkah; dnevnice, prevoz, prenočevanja) ter ločeno povračila stroškov delavcev, začasno napotenih na delo v tujino (prav tako ločeno po posameznih postavkah).

Po navodilu Furs-a se navedeni podatki za izplačila v mesecu januarju, februarju in marcu 2018 prvič poročajo v mesecu aprilu 2018, najkasneje do 30.4.18, ločeno po mesecih (januar, februar, marec). Za podatke, ki ste jih »napačno« poslali za izplačila od 1.1.18 do 31.3.18 morate na eDavkih ročno pripraviti in oddati REK-1 obrazec in sicer s šifro dohodka 1190.

Nove šifre za zaposlene:

B06 – Povračilo stroškov prehrane do uredbe vlade – službene poti (prehrana na službeni poti, dnevnice) B06a – Povračilo stroškov prevoza do višine, določene z uredbo vlade – službene poti (kilometrina) B06b – Povračilo stroškov za prenočišče do višine, določene z uredbo vlade – službene poti

Nove šifre za napotene delavce (detaširane):

- B06c Povračilo stroškov prehrane v zvezi z začasno napotitvijo na delo v tujino nad 30 ali 90 dni
- B06č Povračilo stroškov prehrane v zvezi z začasno napotitvijo na delo v tujino do 30 ali 90 dni
- B06d Povračilo stroškov prevoza v zvezi z začasno napotitvijo na delo v tujino
- B06e Povračilo stroškov za prenočišče v zvezi z začasno napotitvijo na delo v tujino do 90 dni

Nove šifre polj so bile v Saop iCenter dodane z verzijo 2018\_04\_001 oziroma novejšo.

### Obračun plač - ureditev vrst obračuna z novimi polji za iRek obrazec

Vsi, ki povračila stroškov za službena potovanja izplačujete pri plači in se ti stroški v iRek poročajo na REK obrazcu, ki ga pripravite iz Obračuna plač, morate šifre za iRek obrazec uskladiti v programu Obračun plač.

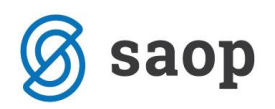

Za pravilno poročanje vrst obračuna, ki se nanašajo na povračila stroškov na službeni poti do uredbe, morate v Obračunu plač na vrstah obračuna spremeniti Šifro REK.

#### 1. Dodajanje novih vrst obračuna v primeru, ko ste stroške službenih poti izplačevali skupaj na eni vrsti obračuna

V primeru, ko stroške službenih poti izplačujete na eni, skupni šifri, morate za pravilno poročanje stroškov od 1.4.18 to šifro kopirati v nove, saj je potrebno na vsaki šifri določiti novo šifro za poročanje v iRek obrazec (B06, B06a, B06b)

Izberete: Šifranti...Sistem obračuna...Vrste obračuna

Postavite se na šifro, ki jo uporabljate sedaj za izplačilo stroškov službenih poti. V preglednici poglejte, katera je prva prosta šifra ter nato kliknite na ikono 🎬.

| 1 | Saop Obrac     | un plac zaposlenin [DEMO] - Ja | ivni zavod Sid | ro          |         |                |      |           | _       |            |
|---|----------------|--------------------------------|----------------|-------------|---------|----------------|------|-----------|---------|------------|
| ۱ | /rste obraču   | na                             |                |             |         |                |      | 🌆 📩       | 2       | <b>b b</b> |
|   | Vrsta ob       | pračuna                        |                |             |         |                | Q 50 | Vsi zapis | i 🗋     | 12         |
| F | % pr. stroškov | ▼                              | % pr. stroškov | · •         |         | % pr. stroškov | •    | •         | <u></u> | Vnesi      |
| × | E=             | ¥-ii                           | Ya             |             | Ya      |                | Yu   |           |         | _          |
|   | 💌 Vrsta obr    | Naziv vrste obračuna           |                | Šifra REK-1 | l Grupa |                |      | Šifra JS  |         |            |
|   | 100            | Redno delo - JD                |                | B01         | 1       |                |      | A010      |         |            |
|   | 102            | Praznik - JD                   |                | B01         | 2       |                |      | B010      |         |            |
|   | 103            | Letni dopust - JD              |                | B01         | 2       |                |      | B020      |         |            |
|   | 105            | Boleznina do 30 - JD           |                | B01         | 2       |                |      | G020      |         |            |
|   | 110            | Prehrana - JD                  |                | B04         | 8       |                |      | I010      |         |            |
|   | 115            | Božičnica                      |                | B01         | 1       |                |      |           |         |            |
|   | 116            | Božičnica - ni sest. del.      |                |             | 9       |                |      |           |         |            |
|   | 117            | Poslovodenje 1108/1109         |                |             | 9       |                |      |           |         |            |
|   | 118            | Uporaba last. sredstev         |                |             | 9       |                |      |           |         |            |
|   | 119            | Poslovna uspešnost (1)         |                | B01         | 1       |                |      |           |         |            |
|   | 120            | Poslovna uspešnost (9)         |                |             | 9       |                |      |           |         |            |
|   | 500            | regres za ld                   |                |             | 6       |                |      |           |         |            |
|   | 600            | Prehrana                       |                | B04         | 8       |                |      |           |         |            |
|   | 601            | Prevoz na delo                 |                | B05         | 8       |                |      |           |         |            |
|   | 605            | Stroški službene poti          |                | B06         | 8       |                |      |           |         |            |
|   | 800            | Odpravnina - pog.za dol.čas    |                |             | 9       |                |      |           |         |            |
|   | 801            | Odpravnina-pog za dol č. NEOBD |                | 809a        | 8       |                |      |           |         |            |

. . . . . \_\_\_\_

Odpre se vnos nove vrste obračuna. V polje Šifra vrste obračuna vpišite želeno šifro, v polje Naziv vrste obračuna pa naziv (npr. Dnevnice). V polju Šifra REK morate iz šifranta izbrati ustrezno šifro.

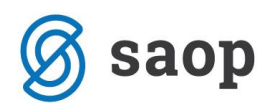

| 🔳 Saop Obračun plač zaposlenih - sprememba [DEMO] - Javni zavod Sidro          | _   |   | ×   |  |  |  |  |  |  |
|--------------------------------------------------------------------------------|-----|---|-----|--|--|--|--|--|--|
| Vrste obračuna                                                                 | 2 1 | 🖈 | 😺 🧔 |  |  |  |  |  |  |
| Šifra vrste obračuna 610 Aktiven 🔽                                             |     |   |     |  |  |  |  |  |  |
| Naziv vrste obračuna Dnevnice 🛱                                                |     |   |     |  |  |  |  |  |  |
| Številka za razvrščanje 0                                                      |     |   |     |  |  |  |  |  |  |
| Splošno Prenos iz posrednega vnosa   Analitika   Izračun   Kontiranje   Opombe |     |   |     |  |  |  |  |  |  |
| Šifra grupe obračuna 🛛 🗨 Povračila materialnih stroškov                        |     |   |     |  |  |  |  |  |  |
| Šifra vrste izplačila v javnem sektorju 🛛 😶                                    |     |   |     |  |  |  |  |  |  |
| Javna dela                                                                     |     |   |     |  |  |  |  |  |  |
| Vedno v obracunu                                                               |     |   |     |  |  |  |  |  |  |
| Mat. stroški in drugi osebni prejemki                                          |     |   |     |  |  |  |  |  |  |
| Vrsta drugega prejemka                                                         |     |   |     |  |  |  |  |  |  |
| Šifra materialnega stroška 🛛 😶                                                 |     |   |     |  |  |  |  |  |  |
| Vrsta prejemka DOH ····                                                        |     |   |     |  |  |  |  |  |  |
| Šifra REK B06 – Povračilo stroškov prehrane do uredbe vlade – službene poti    |     |   | ⊡   |  |  |  |  |  |  |
| Tiskanie zbirnikov.                                                            |     |   |     |  |  |  |  |  |  |

Zapis potrdite. Kopirajte še kontiranje.

Postopek ponovite še za vnos šifre za Kilometrino, Cestnine, Nočnine.

| ▶ | 610 | Dnevnice                | B06 | 8 |
|---|-----|-------------------------|-----|---|
|   | 611 | Kilometrina na sl. poti | B06 | 8 |
|   | 612 | Cestnine, parkirnine    | B06 | 8 |
|   | 613 | Stroški nočnin          | B06 | 8 |

Pri dodajanju podatkov na ustrezno vrsto obračuna bodite pozorni, da izberete pravilno Šifro REK.

# 2. Sprememba Šifre REK na vrstah obračuna v primeru, ko ste stroške službenih poti izplačevali ločeno po vrstah obračuna

Izberete: Šifranti...Sistem obračuna...Vrste obračuna

V preglednici poiščete stolpec Šifra REK-1, ki se nahaja desno na preglednici. Za lažje delo, si stolpec premaknite v levo, poleg Naziva vrste obračuna.

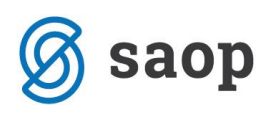

| Į                       | 🗉 Saop Obrač   | un plač zaposlenih [DEMO] - Ja | avni zavod Sidro |          |      |            |       |            | _       |          |          | × |
|-------------------------|----------------|--------------------------------|------------------|----------|------|------------|-------|------------|---------|----------|----------|---|
| ١                       | /rste obračur  | าล                             |                  |          |      |            | L     | 🔶 🖬        | ) 🗳     | <b>B</b> | <b>R</b> |   |
|                         | Vrsta ob       | vračuna                        |                  |          |      | Q 50       |       | Vsi zapisi | 1       | ľ        | 2        | Ø |
| 6                       | % pr. stroškov | <b>T</b>                       | % pr. stroškov 👻 |          | % pr | . stroškov | -     |            |         |          | ۰.       |   |
| 5                       | 2.             |                                | - <u>-</u>       | - ,      |      |            | )<br> |            |         |          | -        |   |
|                         |                |                                |                  | _        |      |            | 1-8   |            |         |          |          |   |
|                         | ▼ Vrsta obr    | Naziv vrste obračuna           | Šifra RE         | K-1 rupa |      |            |       | Š          | ifra JS |          |          | ^ |
| ▶                       | 100            | Redno delo - JD                | 001              | -        |      |            |       | A          | 010     |          |          |   |
| _                       | 102            | Praznik - JD                   | B01              | 2        |      |            |       | В          | 010     |          |          |   |
| _                       | 103            | Letni dopust - JD              | B01              | 2        |      |            |       | В          | 020     |          |          |   |
|                         | 105            | Boleznina do 30 - JD           | B01              | 2        |      |            |       | G          | 020     |          |          |   |
|                         | 110            | Prehrana - JD                  | B04              | 8        |      |            |       | I          | 010     |          |          |   |
|                         | 115            | Božičnica                      | B01              | 1        |      |            |       |            |         |          |          |   |
|                         | 116            | Božičnica - ni sest. del.      |                  | 9        |      |            |       |            |         |          |          |   |
|                         | 117            | Poslovodenje 1108/1109         |                  | 9        |      |            |       |            |         |          |          |   |
|                         | 118            | Uporaba last. sredstev         |                  | 9        |      |            |       |            |         |          |          |   |
|                         | 119            | Poslovna uspešnost (1)         | B01              | 1        |      |            |       |            |         |          |          |   |
|                         | 120            | Poslovna uspešnost (9)         |                  | 9        |      |            |       |            |         |          |          |   |
|                         | 500            | regres za ld                   |                  | 6        |      |            |       |            |         |          |          |   |
|                         | 600            | Prehrana                       | B04              | 8        |      |            |       |            |         |          |          |   |
|                         | 601            | Prevoz na delo                 | B05              | 8        |      |            |       |            |         |          |          |   |
|                         | 605            | Stroški službene poti          | B06              | 8        |      |            |       |            |         |          |          |   |
|                         | 610            | Dnevnice                       | B06              | 8        |      |            |       |            |         |          |          |   |
|                         | 611            | Kilometrina na sl. poti        | B06              | 8        |      |            |       |            |         |          |          |   |
|                         | 612            | Cestnine, parkirnine           | B06              | 8        |      |            |       |            |         |          |          |   |
|                         | 613            | Stroški nočnin                 | B06              | 8        |      |            |       |            |         |          |          |   |
|                         | 800            | Odpravnina - pog.za dol.čas    |                  | 9        |      |            |       |            |         |          |          |   |
| -                       | 801            | Odpravnina-pog.za dol.č. NEOBI | ) B09a           | 8        |      |            |       |            |         |          |          |   |
|                         | 802            | Odtegljaj                      |                  | 10       |      |            |       |            |         |          |          |   |
|                         | 803            | BONUS                          | B01              | 1        |      |            |       | D          | 900     |          |          |   |
| _                       | 990            | Boniteta                       |                  | 11       |      |            |       |            |         |          |          |   |
|                         | 991            | Dodatek za delo v tujini       |                  | 9        |      |            |       |            |         |          |          |   |
| <                       |                |                                |                  |          |      |            |       |            |         |          |          | > |
| 50 🔽 Aktivni Pripomočki |                |                                |                  |          |      |            |       |            | pri     |          |          |   |

Preglednico nato sortirajte po Šifri REK-1 ter v iskalno polje vpišite B06. S klikom na se v preglednici prikažejo samo vrste obračuna, ki imajo v polju Šifra REK šifro B06. Te vrste obračuna je potrebno urediti v skladu z novim Pravilnikom.

| 🔳 Saop O     | bračun plač zaposlenih [DEMO   |               |         | _     |        | 2              | × |   |            |          |
|--------------|--------------------------------|---------------|---------|-------|--------|----------------|---|---|------------|----------|
| Vrste obra   | ičuna                          |               | 🎚 🚖 🖻   | ا ا   | Bg (   | و ا 🕏          |   |   |            |          |
|              | Šifra REK <mark>·</mark> I B06 |               |         |       | Q 50 🛨 | 🛛 🕅 Vsi zapisi | ì | ľ | <b>2</b> 2 | ¥        |
| % pr. strošk | ov 🔻                           | % pr. stroško | v 🔻     |       |        | % pr. stroškov | - |   |            |          |
| Y            | ¥-B                            | Ya            |         |       | Y      |                | Y |   |            |          |
| Vrsta obrad  | čuna Naziv vrste obračuna      |               | 🔻 Šifra | Grupa |        |                |   |   | Šifi       | re \land |
| 605          | Stroški službene poti          |               | B06     | 8     |        |                |   |   |            |          |
| 610          | Dnevnice                       |               | B06     | 8     |        |                |   |   |            |          |
| 611          | Kilometrina na sl. poti        |               | B06     | 8     |        |                |   |   |            |          |
| 612          | Cestnine, parkirnine           |               | B06     | 8     |        |                |   |   |            |          |
| 613          | Stroški nočnin                 |               | B06     | 8     |        |                |   |   |            |          |

Spremeniti morate Šifre REK na vrstah obračuna, katere uporabljate za povračilo stroškov na službeni poti in sicer:

Šifra **B06** – to šifro morate imeti izbrano na vrstah obračuna, ki predstavljajo **dnevnice in prehrano na** službeni poti

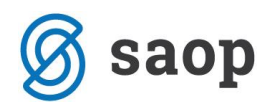

Šifra **B06a** - to šifro morate imeti izbrano na vrstah obračuna, ki predstavljajo **povračilo stroškov prevoza** do uredbe na službeni poti (kilometrina, parkirnina, cestnina)

Šifra **B06b** - to šifro morate imeti izbrano na vrstah obračuna, ki predstavljajo povračilo stroškov za **prenočišče do uredbe na službeni poti** 

#### Primer popravka Šifre REK pri vrsti obračuna za Kilometrino za sl. pot

Postavite se na vrsto obračuna, pri kateri morate spremeniti šifro REK. Kliknete na ikono za popravi zapis. V polju Šifra REK kliknite na 🔽 in iz šifranta izberete šifro B06a. Kliknete na Potrdi.

| Vrste obračuna                                                                                                    | Ĩ                  | lii 🗙 | ١ |   |  |  |  |  |  |
|----------------------------------------------------------------------------------------------------|--------------------|-------|---|---|--|--|--|--|--|
| Šifra vrste obračuna 611 Aktiven 🔽                                                                                                    |                    |       |   |   |  |  |  |  |  |
| Naziv vrste obračuna Kilometrina na sl. poti 7                                                                                        | r                  |       |   |   |  |  |  |  |  |
| Številka za razvrščanje                                                                                                    |                    |       |   |   |  |  |  |  |  |
| Splošno Prenos iz posrednega vnosa Analitika Izračun Kontiranje Opombe                                                                |                    |       |   |   |  |  |  |  |  |
| Šifra grupe obračuna 8 💽 Povračila materialnih stroškov<br>Šifra vrste izplačila v javnem sektorju 🛄<br>Javna dela Vedno v obračunu 🗌 |                    |       |   |   |  |  |  |  |  |
| Mat. stroški in drugi osebni prejemki                                                                                                 |                    |       |   | _ |  |  |  |  |  |
| Vrsta drugega prejemka                                                                                                    |                    |       |   |   |  |  |  |  |  |
| Šifra materialnega stroška 🛛 \cdots                                                                                                   |                    |       |   |   |  |  |  |  |  |
| Vrsta prejemka DOH                                                                                                    |                    |       | _ |   |  |  |  |  |  |
| Šifra Ri K B06a – Povračilo stroškov prevoza do višine, določene z uredbo vlac                                                        | de – službene poti |       | • |   |  |  |  |  |  |
| Tiskanje zbirnikov                                                                                                    |                    |       |   | _ |  |  |  |  |  |

Na tak način spremenite šifro REK še na ostalih vrstah obračuna (kjer je to potrebno).

### Potni nalogi - ureditev vrst potnih stroškov z novimi polji za iRek obrazec

V primeru, da izplačujete stroške službenih potovanj iz programa Potni nalogi (NE prenašate in izplačujete preko obračuna plač) in pripravljate obrazec REK-1 za izplačila teh stroškov neposredno iz programa Potni nalogi, morate nove šifre za iRek obrazec uskladiti v šifrantu Vrste potnih stroškov.

Izberete: Šifranti OPN...Vrste potnih stroškov

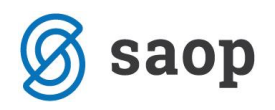

V preglednici poiščete stolpec Šifra REK, ki se nahaja desno na preglednici.

| 🔳 Sac | p Obračun potnih nalogov [DEMO] - Jav | ni zavod Sidro |                           |
|-------|---------------------------------------|----------------|---------------------------|
| Vrste | potnih stroškov                       |                |                           |
|       | Šifra REK                             |                | -                         |
| Stroš | ek Naziv stroška                      | 🔺 Šifra        | Vi sta obračuna OPZ- do u |
| 0001  | 9 STROŠKI REPREZENTANCE               |                |                           |
| 0000  | 1 KILOMETRINA - 18 %                  | B06            | 193                       |
| 0000  | 2 CESTNINA                            | B06            | 195                       |
| 0000  | 3 PARKIRNINA                          | B06            | 195                       |
| 0000  | 4 DNEVNICA 6-8 UR                     | B06            |                           |
| 0000  | 5 DNEVNICA OD 8-12 UR                 | B06            | 192                       |
| 0000  | 6 DNEVNICA NAD 12 UR                  | B06            | 192                       |
| 0000  | 7 DNEVNICA TUJINA - 55 eur            | B06            | 192                       |
| 0000  | 8 DNEVNICA - FRANCIJA - PARIZ         | B06            | 192                       |
| 0000  | 9 kilometrina                         | B06            | 193                       |
| 0001  | 0 PREHRANA NA SL. POTI DO 8 UR        | B06            | 163                       |
| 0001  | 1 PREHRANA NA SL. POTI 8 - 12 UR      | B06            | 164                       |

Spremeniti morate Šifre REK na vrstah obračuna, katere uporabljate za povračilo stroškov na službeni poti in sicer:

Šifra **B06** – to šifro morate imeti izbrano na vrstah obračuna, ki predstavljajo **dnevnice in prehrano na** službeni poti

Šifra **B06a** - to šifro morate imeti izbrano na vrstah obračuna, ki predstavljajo **povračilo stroškov prevoza do uredbe na službeni poti (kilometrina, parkirnina, cestnina)** 

Šifra **B06b** - to šifro morate imeti izbrano na vrstah obračuna, ki predstavljajo povračilo stroškov za **prenočišče do uredbe na službeni poti** 

#### Primer popravka Šifre REK pri vrsti potnega stroška za Kilometrino

Postavite se na vrsto potnega stroška, kateri želite spremeniti šifro REK. Kliknete na ikono za popravi zapis. V polju Šifra REKa kliknite na 💌 in iz šifranta izberete šifro B06a. Kliknete na Potrdi.

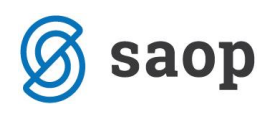

| 💽 Saop Obračun potnih nalogov-sprememba [DEMO] - Javni zavod Sidro |                                                                                              |                                                                                                 |                 |         |     | 2 | × |
|--------------------------------------------------------------------|----------------------------------------------------------------------------------------------|-------------------------------------------------------------------------------------------------|-----------------|---------|-----|---|---|
| Vrste potnih stroškov                                              |                                                                                              |                                                                                                 | P               | 1       | ☆   |   | 2 |
| Šifra stroška 0001                                                 | 14                                                                                           |                                                                                                 |                 |         |     |   |   |
| Naziv stroška KILO                                                 | METRINA 30 %                                                                                 |                                                                                                 |                 |         |     |   |   |
| Aktiven 🔽<br>Obračun in knjiženje                                  |                                                                                              |                                                                                                 |                 |         |     |   |   |
| Predvidena količina                                                | 1                                                                                            |                                                                                                 |                 |         |     |   |   |
| Cena stroška                                                       | 0,00000                                                                                      |                                                                                                 |                 |         |     |   |   |
| Po uredbi                                                          | 0,00000                                                                                      |                                                                                                 |                 |         |     |   |   |
| Šifra denarne enote                                                | 978                                                                                          | Evro                                                                                            |                 |         |     |   |   |
| Šifra konta                                                        | Šifra konta 461513 KILOMETRINA                                                               |                                                                                                 |                 |         |     |   |   |
| Vrsta obračuna za<br>prenos v OPZ-do uredbe                        | I93 ···                                                                                      | Kilometrina za sl.pot-do ured.                                                                  |                 |         |     |   |   |
| Vrsta obračuna za<br>prenos v OPZ-nad uredbo                       | I94 ···                                                                                      | Kilomet.za sl.pot-nad uredbo                                                                    |                 |         |     | _ |   |
| Šifra REKa                                                         | B06a - Povračilo stro                                                                        | škov prevoza do višine, določene z uredbo vlade – službene poti                                 |                 |         |     | B | - |
| Kilometrina                                                        | B02 – Nadomestila p<br>B03 – Nadomestilo p<br>B04 – Povračilo stroš<br>B05 – Povračilo stroš | ače<br>ače po predpisih PIZ<br>ikov do uredbe vlade – prehrana<br>ikov do uredbe vlade – prevoz |                 |         |     |   |   |
| Odstotek kilometrin                                                | B06a - Povračilo stro                                                                        | škov prevoza do višine, določene z uredbo vlade – službene poti                                 |                 |         |     |   |   |
| Dnevnica<br>Dnevnica                                               | B06c - Povračilo stro                                                                        | škov prehrane v zvezi z začasno napotitvijo na delo v tujino nad 3                              | poti<br>0 dni a | li 90 d | Ini |   | ~ |
| Zajtrk                                                             |                                                                                              |                                                                                                 |                 |         |     |   |   |

Na tak način spremenite šifro REK še na ostalih vrstah obračuna (kjer je to potrebno).

## Popravek že posredovanih podatkov z novim REK-1 obrazcem za izplačila od 1.1.18 do 31.3.18

Na osnovi Prehodne in končne določbe zgoraj omenjenega Pravilnika je potrebno do 30.4.2018 za izplačila stroškov službenih poti, ki ste jih izplačali od 1.1.18 do 31.3.18 na eDavkih popraviti poročanje.

Podatke ste za izplačila stroškov službenih poti do sedaj poročali skupaj na šifro B06.

Popravke posredovanih podatkov lahko uredite z novim REK-1 obrazcem in sicer s šifro dohodka 1190 – Dohodek iz delovnega razmerja, ki se ne všteva v davčno osnovo. Obrazec morate ročno oddati na eDavkih po navodilu Furs-a.

V primeru težav pri izpolnjevanju REK-1 obrazca na eDavkih prosimo, če se za pomoč obrnete na podporo eDavkov.

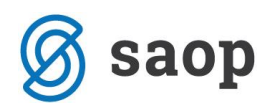

### Kako dobite podatke o izplačilih stroškov službenih poti za obdobje od 1.1.18 do 31.3.18

### 1. Iz obračuna plač

Podatke o izplačilih stroškov službenih poti lahko pridobite z uporabo Analize obračunskih vrstic ali z izpisom Pregled izplačil.

#### Izpis Pregled izplačil

Postavite se na posamezen obračun (npr. december 2017, ki je bil izplačan v januarju 2018). Kliknite na ikono za popravi zapis, nato na ikono za tiskanje dokumentov.

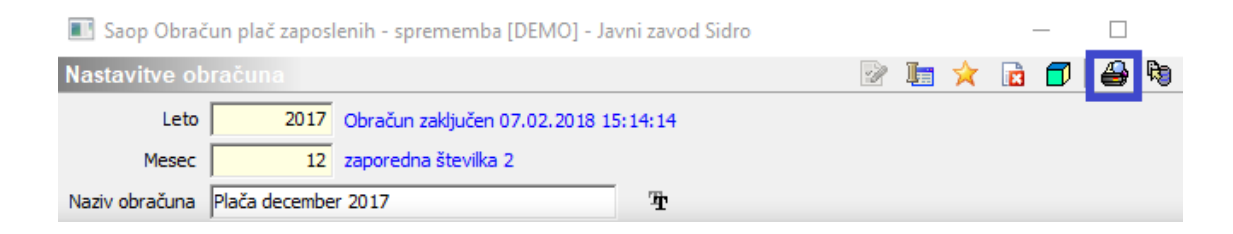

Postavite se na zavihek Statistika in drugi izpisi. S kljukico označite izpis Pregled izplačil. V Polji Vrste obračuna od ...do... lahko pustite prazno. Če pa imate vrste obračuna za potne stroške šifrirane po vrsti (npr. od 50 naprej,...), se lahko omejite s šiframi.

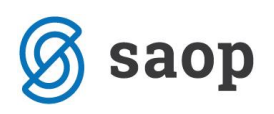

| Saop Oblacul plac zaposielili - tiskanje (Delvio) - Savili zavod Sidio                                                       |  |  |  |  |  |  |  |  |  |  |  |
|----------------------------------------------------------------------------------------------------|--|--|--|--|--|--|--|--|--|--|--|
| Tiskanje pri obračunu                                                                                                    |  |  |  |  |  |  |  |  |  |  |  |
| Obračunski list   Zbirniki po delavcih   Ostali zbirniki   Obrazci   REK obrazci in eDdavki Statistika in drugi izpisi   Nad |  |  |  |  |  |  |  |  |  |  |  |
| Statistično poročilo ZAP/PL                                                                                                  |  |  |  |  |  |  |  |  |  |  |  |
| Tiskanje: 🥅 Po SM                                                                                                    |  |  |  |  |  |  |  |  |  |  |  |
| 🔲 Po nadrejenih SM                                                                                                    |  |  |  |  |  |  |  |  |  |  |  |
| C Skupno                                                                                                    |  |  |  |  |  |  |  |  |  |  |  |
| Opis liste:                                                                                                    |  |  |  |  |  |  |  |  |  |  |  |
| Pregled izplačil                                                                                                    |  |  |  |  |  |  |  |  |  |  |  |
| Grupa za zbirnike od do                                                                                                    |  |  |  |  |  |  |  |  |  |  |  |
| Vrsta obračuna od do                                                                                                    |  |  |  |  |  |  |  |  |  |  |  |
| Razvrščanje: Po nazivu zaposlenega 🗨                                                                                         |  |  |  |  |  |  |  |  |  |  |  |
| Opis liste:                                                                                                    |  |  |  |  |  |  |  |  |  |  |  |

Saon Obračun nlač zaposlenih - tiskanje [DEMO] - Javni zavod Sidro

Podatki na sliki o vrstah obračuna so testni.

S klikom na ikono za predogled se po posameznih zaposlenih izpišejo vrste izplačil in zneski. Za vnos oz. popravke na REK obrazcih potrebujete samo podatke o vrstah izplačil, ki ste jih uporabili za izplačilo stroškov službenih poti (dnevnice, kilometrina, cestnina, nočnina).

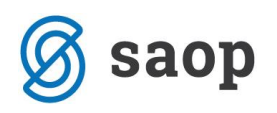

| 101                          | Prehrana na delu               |        |      |        |  |  |
|------------------------------|--------------------------------|--------|------|--------|--|--|
|                              | 000006 Adamič.                 | 18,00  | 3,71 | 66,78  |  |  |
|                              | 0000012 Ambroži                | 18,00  | 3,71 | 66,78  |  |  |
|                              | 000008 Božič                   | 18,00  | 3,71 | 66,78  |  |  |
|                              | 0000011 Dašelj                 | 18,00  | 3,71 | 66,78  |  |  |
|                              | 0000007 Grah I                 | 18,00  | 3,71 | 66,78  |  |  |
|                              | 000005 Jereb                   | 18,00  | 3,71 | 66,78  |  |  |
|                              | 000001 Jurčič                  | 18,00  | 3,71 | 66,78  |  |  |
|                              | 000003 Kovač                   | 18,00  | 3,71 | 66,78  |  |  |
|                              | 000009 Novak                   | 18,00  | 3,71 | 66,78  |  |  |
|                              | 0000002 Perc E                 | 18,00  | 3,71 | 66,78  |  |  |
|                              | SKUPAJ VRSTA OBRAČUNA          | 180.00 |      | 667.80 |  |  |
| 192                          | Dnevnice do uredbe             |        |      |        |  |  |
|                              | 0000011 Dašeli                 | 0.00   |      | 106.95 |  |  |
|                              | 0000005 Jereb                  | 0.00   |      | 21,39  |  |  |
|                              | 0000003 Kovačev                | 0,00   |      | 42,78  |  |  |
|                              | SKUPAJ VRSTA OBRAČUNA          | 0,00   |      | 171,12 |  |  |
| 193                          | Kilometrina za sl.pot-do ured. |        |      |        |  |  |
|                              | 0000011 Dašelj.                | 0,00   |      | 100,00 |  |  |
|                              | 0000005 Jereb 5                | 0,00   |      | 120,00 |  |  |
|                              | 0000003 Kovačevič              | 0,00   |      | 50,00  |  |  |
|                              | SKUPAJ VRSTA OBRAČUNA          | 0,00   |      | 270,00 |  |  |
| 195                          | Ostali stroški s pot-cest park |        |      |        |  |  |
|                              | 0000011 Dašeli.                | 0.00   |      | 15.00  |  |  |
|                              | 000003 Kovačevič               | 0.00   |      | 10.00  |  |  |
|                              |                                | -,     |      |        |  |  |
|                              | SKUPAJ VRSTA OBRACUNA          | 0,00   |      | 25,00  |  |  |
| SKUPAJ GRUPA OBRAČUNA 180,00 |                                |        |      |        |  |  |

Izpis natisnete in na osnovi tega podatke vnesete oz. popravite na eDavkih v iRek obrazcu. Postopek ponovite še na obračunih za januar 2018 in februar 2018.

Druga možnost izpisa podatkov je uporaba Analize obračunskih vrstic.

#### Analiza obračunskih vrstic

Izberite...Pripomočki...Analiza...Analiza obračunskih vrstic

Pred vstopom v analizo izberite obdobje, ki je boste analizirali (npr. mesec december 2017). Odpre se analiza. V primeru, da v analizi še nimate polja Neobdavčeni stroški, morate polje na analizo dodati. To storite tako, da kliknete v vrhnjem delu analize na desno miškino tipko. Odpre se novo okno, kjer izberete Prikaži seznam polj.

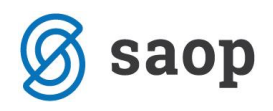

| OLAP Analiza        | obračunskih      | VISIC                           |                                                                                                    |                                |                       |                  |                                           |
|---------------------|------------------|---------------------------------|----------------------------------------------------------------------------------------------------|--------------------------------|-----------------------|------------------|-------------------------------------------|
| Šifra SM (Višjega)  | Zap.št.obr.      | 💌 Naziv obračuna 💌 Ar           | nalitika 1 (naziv) 💌 Analitika :                                                                                                    | 2 (naziv) 💌 Zaposleni (ŝifra)  | Status zapositve      | Analitika 3      | (naziv) 💌 Naslov 💌 Datum plačila dajatev  |
| Plačni razred 💌     | Lestvica d.n.p.  | Delež zaposlitve DM             | ZŚ 💌 Referent (šifra) 💌                                                                                                    | SM (naziv) 💌 Referent (nazi    | v) 💌 SM (šifra) 💌     | DN 💌 ZŠ-del      | tev 💌 Datum izplačila 💌 Stranka (šifra) 💌 |
| SN (naziv) 💌 In     | validnost 💌 Ar   | alitika 1 (šifra) 💌 İnvalidin   | ad kvoto 💌 Šifra skupine 💌                                                                                                    | Osnova dajatev 💌 Plača ;       | oo KP 💌 Naziv orga    | nizacijske enote | Tarifni razred      Invalidnost po ZZRZI  |
| Interni status (naz | iv) 💌            |                                 |                                                                                                    |                                |                       |                  |                                           |
|                     |                  |                                 |                                                                                                    |                                | 1-                    |                  |                                           |
| Ure • Bruto izp     | acio, • Ina enot | o (• Iprispevio iz (• Iliborida | nna • [neto izpadio • [Phs                                                                                                    | pevio na 🔹 Skupa) strosek 🔹    | Powero term pogar tra | 254              | Prikaži seznam polj                       |
| Leto ő 💽            | Mesec            | 7 💌 Zaposleri (me) 🔺 💌          | Vrsta obračuna (šifra) 🔺 💌                                                                                                    | Virsta obračuna (naziv) 🔻 💌    | Ure                   | Bruto izplačilo  | Prikabi pogovrno okno filtra              |
| - 2018              | E 02             | 🖂 Dašelj                        | - 192                                                                                                    | Dnevnice do uredbe             | 0,00                  | 1                | Skrij filter polja                        |
|                     |                  |                                 | - 193                                                                                                    | Kilometrina za sl.pot-do ured. | 0,00                  |                  | Omogoći izbor več podatkov                |
|                     |                  |                                 | E 195                                                                                                    | Ostali stroški s.pot-cest,park | 0,00                  |                  | Griji vroto vertir                        |
|                     |                  | Dašelj skupaj                   |                                                                                                    |                                | 0,00                  |                  | Ship the time                             |
|                     |                  | - Jereb                         | - 192                                                                                                    | Dnevnice do uredbe             | 0,00                  | 1.0              | Skrij vsoto stoipcev                      |
|                     |                  |                                 | E 193                                                                                                    | Kilometrina za sl.pot-do ured. | 0,00                  |                  | Sortiranje polj po abecedi                |
|                     |                  | Jeret skupaj                    | Hardela-                                                                                                    | Non-constant and the           | 0,00                  |                  |                                           |
|                     |                  | - Kovačevi,                     | 192                                                                                                    | Dnevnice do uredbe             | 0,00                  |                  | Lastnosti                                 |
|                     |                  |                                 | and the second second se |                                |                       |                  |                                           |

S tem se odpre seznam polj, ki jih še nimate na analizi. Z drsnikom poiščete polje Neobd. stroški in d.o.p., se postavite nanj in kliknete na Dodaj. S tem se v analizo doda nov stolpec (skrajno desno).

| • | Povleci sem polja stolj | pca             |          |              |           |                |                    |      |
|---|-------------------------|-----------------|----------|--------------|-----------|----------------|--------------------|------|
| _ | Velika suma             |                 |          |              |           |                |                    |      |
| - | Ure                     | Bruto izplačilo | Na enoto | Prispevki iz | Dohodnina | Neto izplačilo | Prispevki na       | Skup |
|   | 0,00                    | 0,00            | 0,00000  | 0,00         | 1,00      | 0,00           | 0,00               |      |
|   | 0,00                    | 0,00            | 0,00000  | 0,00         | 1,00      | 0,00           | 0,00               |      |
| : | 0,00                    | 0,00            | 0,00000  | 0,00         | 1,00      | -100,00        | 0,00               |      |
|   | 0,00                    | 0,00            | 0,00000  | 0,00         | 3,00      | -100,00        | 0,00               |      |
|   | 0,00                    | 0,00            | 0,00000  | 0,00         | 1,00      | 0,00           | 0,00               |      |
|   | 0,00                    | 0,00            | 0,00000  | 0,00         | 1,00      | 0,01           | 0,00               |      |
|   | 0,00                    | 0,00            | 0,00000  | 0,00         | 2,00      | C              |                    |      |
|   | 0,00                    | 0,00            | 0,00000  | 0,00         | 1,00      | Seznam polj    | x                  |      |
|   | 0,00                    | 0,00            | 0,00000  | 0,00         | 1,00      | Povleci postav | /ke na OLAP        |      |
| : | 0,00                    | 0,00            | 0,00000  | 0,00         | 1,00      | Odteoliai      |                    |      |
|   | 0,00                    | 0,00            | 0,00000  | 0,00         | 3,00      | Obdavčeni st   | roški in d.o. n. 💌 |      |
|   | 0,00                    | 0,00            | 0,00000  | 0,00         | 1,00      | Neobd stroš    |                    |      |
|   | 0,00                    | 0,00            | 0,00000  | 0,00         | 1,00      | Davek na na    | če v               |      |
|   |                         |                 |          |              |           | Daverna pla    | <u></u> ▼          |      |
|   |                         |                 |          |              |           |                |                    |      |
|   |                         |                 |          |              |           | Dodaj Po       | odatkovno podroć 🔻 |      |

Stolpec si lahko premaknete na levi del analize. V spodnji del analize povlečete polja Zaposleni (ime), Vrsta obračuna (šifra) in Vrsta obračuna (naziv). Nato na Vrsti obračuna (šifra) najprej izklopite vse kljukce. Nato s kljukicami označite polja pred vrstami obračuna, ki ste jih v obračunu uporabili za izplačilo stroškov službenih poti.

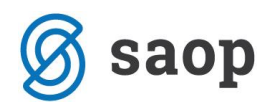

| Višjega) 💌                                                                                                    | riðjega) 💌 Zap.št.obr. 💌 Naziv obračuna 💌 Analitka 1 (naziv) 🔍 Analitka 2 (naziv) 🔍 Zaposleni (šifra) 🔍 Status zaposlitve 🔍 Analitka 3 (naziv) 🔍 Naslov 🔍 Datum plačila dajatev |                            |                        |   |                                |            |                 |                          |          |
|----------------------------------------------------------------------------------------------------|----------------------------------------------------------------------------------------------------|----------------------------|------------------------|---|--------------------------------|------------|-----------------|--------------------------|----------|
| ed 💌 Le                                                                                                    | ed 💌 Lestvica d.n.p. 💌 Delež zapositve DM 💌 ZŠ 💌 Referent (šifra) 💌 SM (naziv) 🔍 Referent (naziv) 💌 SM (šifra) 🔍 DN 🔍 ZŠ-delitev 💌 Datum izplačia 🔍 Stranka (šifra) 💌           |                            |                        |   |                                |            |                 |                          |          |
| 💌 Invalidnost 💌 Analitka 1 (šifra) 💌 Invalid nad kvoto 💌 Šifra skupine 💌 Osnova dajatev 💌 Plača po KP 💌 Naziv organizacijske enote 💌 Tarifni razred 💌 Invalidnost po ZZRZI 💌 |                                                                                                    |                            |                        |   |                                |            |                 |                          |          |
| atus (naziv)                                                                                                    | tus (naziv) 💌                                                                                                    |                            |                        |   |                                |            |                 |                          |          |
| uto izple                                                                                                    | to izpla 🚦 Neobd. stroški in 💷 Na enc 💌 Prispevli 🔍 Dohodn 💌 Neto izpla 💌 Prispevki 🔍 Skupaj strc 💌 Povleci sem polja stolpca                                                   |                            |                        |   |                                |            |                 |                          |          |
|                                                                                                    |                                                                                                    |                            |                        |   |                                | Velka suma |                 |                          |          |
| ▼                                                                                                    | Mesec 🛛 🔍                                                                                                    | Zaposleni (ime) 🛆 💌        | Vrsta obračuna (šifra) |   | Vrsta obračuna (naziv) 🛛 💌     | Ure        | Bruto izplačilo | Neobd. stroški in d.o.p. | la enoto |
|                                                                                                    | - 02                                                                                                    | <ul> <li>Dašelj</li> </ul> | 01                     | 1 | Dnevnice do uredbe             | 0,00       | 0,00            | 100,00                   | 0,0      |
|                                                                                                    |                                                                                                    |                            | D02                    |   | Klometrina za sl.pot-do ured.  | 0,00       | 0,00            | 100,00                   | 0,0      |
|                                                                                                    |                                                                                                    |                            | E01                    |   | Ostali stroški s.pot-cest,park | 0,00       | 0,00            | 15,00                    | 0,0      |
|                                                                                                    |                                                                                                    | Dašelj skupaj 🖕            | 101                    |   |                                | 0,00       | 0,00            | 221,95                   | 0,0      |
|                                                                                                    |                                                                                                    | - Jereb !                  | ✓ I92                  |   | Dnevnice do uredbe             | 0,00       | 0,00            | 21,39                    | 0,0      |
|                                                                                                    |                                                                                                    |                            | 195                    | Ŧ | Klometrina za sl.pot-do ured.  | 0,00       | 0,00            | 120,00                   | 0,0      |
|                                                                                                    |                                                                                                    | Jereb : skupaj             | Ok Preid               | 5 |                                | 0,00       | 0,00            | 141,39                   | 0,0      |
|                                                                                                    |                                                                                                    | - Kovačevi                 |                        | ~ | Doevnice do uredhe             | 0.00       | 0.00            | 42.78                    | 0.0      |

S tem se v analizi pokažejo izplačani zneski po posameznih vrstah obračuna. Analizo lahko enostavno s klikom na puščico pri ikoni za izvoz podatkov ter izbiro Izvoz v Excel – vrstice vse izvozite v Excel.

|                   |                                |                     |      | 🚽 🚖 🔓       | 🦻 📙 🕨         | 2 🎽        | ۴ 🕅  | ▶ 💈 |
|-------------------|--------------------------------|---------------------|------|-------------|---------------|------------|------|-----|
| a obračuna 💌 Gr   | rupa obračuna za zbirr         | ike 💌 Šifra organiz | acij | Izvoz v Exc | el - vse      |            |      |     |
| a (naziv) 💌 Delov | vno mesto (šifra) 💌            | Grupa M4 💌 Delov    | /no  | Izvoz v Exc | el - pogleo   | d          |      |     |
| a 3 (šifra) 🔻 Ana | alitika 2 (šifra) 🔻 Do         | polnilno delo 🔻 Ob  | dob  | Izvoz v Exc | el - vrstice  | vse        |      |     |
|                   | Izvoz v Excel - vrstice pogled |                     |      |             |               |            |      |     |
|                   |                                |                     |      | Izvoz v TXT |               |            |      |     |
|                   |                                |                     |      | Izvoz v PDF | F             |            |      |     |
|                   |                                |                     |      |             |               |            |      |     |
| ispevki iz        | Dohodnina                      | Neto izplačilo      | Pri  | Izvoz v Exc | el (xlsx) - v | rstice vse |      |     |
| 0,00              | 1,00                           | 0,00                |      | Izvoz v Exc | el (xlsx) - v | rstice po  | gled |     |
| 0,00              | 1,00                           | 0,00                |      | <br>0,00    |               | 100,00     |      |     |

Na osnovi teh podatkov vnesete oz. popravite podatke na eDavkih v iRek obrazcu. Analizo pripravite še na podatkih za januar 2018 in februar 2018.

### 2. Iz potnih nalogov

Vsi, ki stroške službenih poti izplačujete preko plačilnega prometa in jih ne izplačujete preko obračuna plač, lahko podatke za vnos oz. popravke iRek obrazcev pridobite v programu Potni nalogi. Za pripravo analize, ki je v nadaljevanju prikazana je potrebno, da imate nameščeno verzijo iCentra 2018.04.002. oz. novejšo.

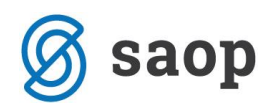

#### Analiza stroškov

Na osnovnem meniju OPN – izberete Analize...Analize stroškov

Tako na analizo Potnih nalogov, kot na Analizo stroškov sta dodani polji Datum prenosa v PP od-do. Pred vstopom v analizo Stroškov izberete ustrezno obdobje, ki ga želite analizirat (npr. glede na datum prenosa v PP – npr. od 01.01.2018-31.01.2018

| Analize stroškov                  |     |          | 🗙 🖻 ≽                   |
|-----------------------------------|-----|----------|-------------------------|
| Datum izdaje od:                  | •   | do       | •                       |
| Status: 📴 Vsi                     |     |          | -                       |
| Datum obračuna od:                | -   | do       | -                       |
| Zaposleni od:                     |     | do       |                         |
| Stroškovno mesto od:              |     | do       |                         |
| Stroškovni nosilec od:            |     | do       |                         |
| Stranka od:                       |     | do       | •••                     |
| Referent od:                      | ••• | do       | •••                     |
| Delovni nalog od:                 |     | do       |                         |
| Analitika 1                       | ••• | do       | •••                     |
| Analitika 2                       |     | do       | •••                     |
| Analitika 3                       | ••• | do       |                         |
| Datum prenosa v PP od: 01.01.2018 | •   | do  31.0 | 01. <mark>2018</mark>   |
| Datum prenosa v OPZ:              | •   | do       | ▼                       |
| Naziv liste                       |     |          |                         |
|                                   |     | >        | Opusti 🖌 <u>P</u> otrdi |
| Skrbnik 002                       |     |          |                         |

Odpre se analiza. Svetujemo vam, da kliknete z desno miškino tipko v prazen prostor in izberete funkcijo Privzeto. V analizo sta dodani dve novi polji Izplačano v OPZ in Izplačano v PP.

Ker pripravljamo analizo prenosa v PP si omenjeni podatek Izplačano v PP lahko iz zgornje vrstice prenesete v spodnjo vrstico.

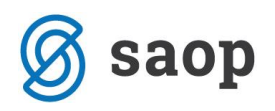

🔟 Saop Obračun plač zaposlenih - Javna ustanova - Šola

| Cetrifetje V MesecText V Šifra statusa V Naziv statusa V Stranka naloga (Bifra) V Stranka naloga (naziv) V Stranka naloga (Bifra) V Stranka naloga (Bifra) V Stranka naloga (Naziv) V DelovniNalog V III financiranja (Bifra) V Kifranciranja (Naziv) V Analtika 2 (Bifra) V Analtika 2 (Bifra) V Analtika 2 (Bifra) V Analtika 2 (Bifra) V Analtika 2 (Bifra) V Analtika 2 (Bifra) V Analtika 2 (Bifra) V Analtika 2 (Bifra) V Analtika 2 (Bifra) V Analtika 2 (Bifra) V Analtika 2 (Bifra) V Denama enota (Naziv) V DelovniNalog V III financiranja (Bifra) V Analtika 2 (Bifra) V Analtika 2 (Bifra) V | Analize stroškov                                                                                                    |                   |                            |                           |                    |            |      |                             |               |           |
|----------------------------------------------------------------------------------------------------|----------------------------------------------------------------------------------------------------|-------------------|----------------------------|---------------------------|--------------------|------------|------|-----------------------------|---------------|-----------|
| Stranka vrstice (Bifra)  Stranka vrstice (naziv)  Referent vrstice (Bifra)  Stranka vrstice (naziv)  Referent vrstice (Bifra)  Stranka vrstice (naziv)  Referent vrstice (Bifra)  Stranka vrstice (naziv)  Referent vrstice (Bifra)  Denama enota (Bifra)  Denama enota (Bifra)  Dodatri opis naloge  Datum izdaje  Datum izdaje predujma  Datum obrač Strošek (Bifra)  Začetno stanje števca  Trajanje dni  Nad uredbo  Rovicci sem poja stolpca                                                                                                    | Cetriletje 💌 MesecText 💌 Šifra statusa 💌 Naziv statusa 💌 Stranka naloga (šifra) 💌 Stranka naloga (naziv) 💌 SM naloga (gifra) 💌 SM naloga (naziv) 💌 SM naloga (gifra) 💌 SM naloga (gifra) 💌 SM naloga (gifra) 💌 SM naloga (gifra) 💌 SM naloga (gifra) 💌 SM naloga (gifra) 💌 SM naloga (gifra) 💌 SM naloga (gifra) 💌 SM naloga (gifra) 💌 SM naloga (gifra) 🖤 SM naloga (gifra) 🖤 SM naloga (gifra) (gifra)                                                           |                   |                            |                           |                    |            |      |                             |               |           |
| Izplačano v OPZ 💌 Relacija (Naziv) 🔍 Virsta naloga 🔍 Naloga (Šfra) 🔍 Naloga (naziv) 🔍 Denama enota (Šfra) 🔍 Denama enota (Naziv) 🔍 Dodatni opis naloge 🔍 Datum izdaje v Datum izdaje predujma 🔍 Datum obrač<br>Strošek (šfra) 🔍 Začetno stanje števca 🔍 Trajanje dni 🔍 Nad uredbo 🔍<br>Kolčna 🔍 Cena 🔍 Znesek v tuji denami enot 🔍 Slupaj Znesek 🔍 Do uredbe 🔍<br>Rovieci sem polja stolpca<br>Leto 🔺 V Števika 🖒 V Zaposleni (naziv) 🖞 V Štrošek (Naziv) 🖉 Izplačano v PP 🖞 🚺 Kaloga na Znesek v tuji denami enoti Slupaj Znesek Do uredbe                                                                                                    | Stranka vrstice (Bifra) 💌 Stranka vrstice (naziv) 💌 Referent vrstice (Bifra) 💌 Stranka vrstice (naziv) 💌 Referent naloga (naziv) 💌 Delovnillalog 💌 Vir financiranja (Bifra) 🔍 Vir financiranja (naziv) 💌 Analitika 2 (Bifra) 💌 Analitika 2 (Bifra) 💌 Analitika 2 (Bifra) 💌 Analitika 2 (Bifra) 💌 Analitika 2 (Bifra) 🖤 Vir financiranja (Bifra) 🖤 Vir financiranja (Bifra) 🔍 Vir financiranja (Bifra) 🖤 Vir financiranja (Bifra) 🖤 Vir financiranja (Bifra) 🖤 Vir financiranja (Bifra) 🖤 Vir financiranja (Bifra) Vir financiranja (Bifra) Vir |                   |                            |                           |                    |            |      |                             |               |           |
| Strošek (šifia) ▼ Začetno stanje števca ▼ Trajanje dni ▼ Nad uredbo ▼<br>Kolčna ▼ Cena ▼ Znesek v tuji denami enot ▼ Slupaj Znesek ▼ Do uredbe ▼ Povleci sem polja stolpca<br>Velka suma<br>Leto △ ▼ Števlka △ ▼ Zaposleri (naziv) △ ▼ Strošek (Naziv) △ ▼ Explačano v PP △ []<br>Kolčna Cena Znesek v tuji denami enot Slupaj Znesek Do uredbe                                                                                                    | Izplačano v OPZ 💌 Relacija (Naziv) 💌 Vrsta naloga 💌 Naloga (Šifra) 💌 Naloga (naziv) 💌 Denama enota (Šifra) 💌 Denama enota (Naziv) 💌 Dodatni opis naloge 💌 Datum izdaje 💌 Datum izdaje predujma 💌 Datum obračuni                                                                                                    |                   |                            |                           |                    |            |      |                             |               |           |
| Kolčna ▼ Cena ▼ Znesek v tuji denami enot ▼ Slupaj Znesek ▼ Do uredbe ▼ Povleci sem polja stolpca<br>Leto △ ▼ Števika △ ▼ Zaposleni (naziv) △ ▼ Strošek (Naziv) △ ▼ Explačano v PP △ []<br>Kolčna Cena Znesek v tuji denami enot Slupaj Znesek Do uredbe                                                                                                    | Strošek (šifra) 💌 Začetno stanje                                                                                                    | o stanje števca 💌 | 🔹 Trajanje dni 💌 Nad uredo | • 💌                       |                    |            |      |                             |               |           |
| Leto 🖞 🔍 Števika 🖞 🖉 Zaposi 🔍 Zaposleni (naziv) 🖞 🔍 Strošek (Naziv) 🖉 Izplačano v PP 🖞 🚺 Kolčina Cena Znesek v tuji denami enoti Skupaj Znesek Do uredbe                                                                                                    | Kalčina 💌 Cena 🔍 Znesek v tuji denami enoti 🔍 Skupaj Znesek 🔍 Do uredbe 💌 Povleci sem polja stolpca                                                                                                    |                   |                            |                           |                    |            |      |                             |               |           |
| Leto 🛆 💌 Stevika 🛆 💌 Zaposi A 🔍 Zaposieni (naziv) A 🔍 Strošek (Naziv) A 💌 Explatano v PP 🗠 🚺 Kolčina Cena Znesek v tuji denami enoti Skupaj Znesek Do uredbe                                                                                                    |                                                                                                    |                   |                            |                           |                    | Velka suna |      |                             |               |           |
|                                                                                                    | Leto 🛆 💌 Stevika 🛆 💌                                                                                                    | a 🗅 💌 Zapor 🛆     | 🛛 💌 Zaposleni (naziv) 🛆 💌  | Strošek (Naziv) 🗅 💌       | Izplačano v PP 🛛 📋 | Kolôna     | Cena | Znesek v tuji denarni enoti | Skupaj Znesek | Do uredbe |
| 2018 - 000000014 - 0000006 - Adamič - JS Prehr. na sl. p 31.01.2018 1,00 3,79 3,79 3,79 3,79 3,79                                                                                                    | 2018 - 000000014                                                                                                    | 000014 🖸 00000    | 0006 🖸 Adamič              | JS Prehr. na sl. p        | 31.01.2018         | 1,00       | 3,79 | 3,79                        | 3,79          | 3,79      |
| JS Prehr. na sl. poti 8-12 ur skupaj 1,00 3,79 3,79 3,79 3,79                                                                                                    |                                                                                                    |                   |                            | JS Prehr. na sl. poti 8-1 | 2 ur skupaj        | 1,00       | 3,79 | 3,79                        | 3,79          | 3,79      |
| Klometrina 18% 31.01.2018 208,00 0,22 46,20 46,20 46,20 46,20                                                                                                    |                                                                                                    |                   |                            | - Klometrina 18%          | 31.01.2018         | 208,00     | 0,22 | 46,20                       | 46,20         | 46,20     |
| Kilometrina 18% skupaj 208,00 0,22 46,20 46,20 46,20                                                                                                    |                                                                                                    |                   |                            | Kilometrina 18% skupaj    |                    | 208,00     | 0,22 | 46,20                       | 46,20         | 46,20     |
| Adamič slupej 209,00 4,01 49,99 49,99 49,99                                                                                                    |                                                                                                    |                   | Adamič skupaj              |                           |                    | 209,00     | 4,01 | 49,99                       | 49,99         | 49,99     |
| 0000006 słupaj 209,00 4,01 49,99 49,99 00,00                                                                                                    |                                                                                                    | 0000006           | 6 skupaj                   |                           |                    | 209,00     | 4,01 | 49,99                       | 49,99         | 1000      |
| Yelka suna 209,00 4,01 49,99 49,99 49,99 49,99                                                                                                    | Velika suma                                                                                                    |                   |                            |                           |                    | 209,00     | 4,01 | 49,99                       | 49,99         | 49,99     |

S tem se v analizi pokažejo izplačani zneski v rubriki Do uredbe po posameznih vrstah izplačil. Analizo lahko enostavno s klikom na puščico pri ikoni za izvoz podatkov ter izbiro Izvoz v Excel – vrstice vse izvozite v Excel.

|                   |                        |                      |      |                                | 🚽 🙀 🛛       | 🡌 📕 🕨 (       | 2 🖨 🗲      | • 🗞 🗣 🕯 |
|-------------------|------------------------|----------------------|------|--------------------------------|-------------|---------------|------------|---------|
| a obračuna 💌 Gr   | rupa obračuna za zbirr | nike 💌 Šifra organiz | acij |                                | Izvoz v Exc | el - vse      |            |         |
| a (naziv) 💌 Delov | /no mesto (šifra) 💌    | Grupa M4 💌 Delov     | /no  |                                | Izvoz v Exc | el - pogled   | I          |         |
| a 3 (šifra) 🔻 Ana | litika 2 (šifra) 🔽 Do  | polnilno delo 🔻 Ob   | dob  |                                | Izvoz v Exc | el - vrstice  | vse        |         |
|                   |                        |                      | 1    | Izvoz v Excel - vrstice pogled |             |               |            |         |
|                   |                        |                      |      |                                | Izvoz v TXT |               |            |         |
|                   |                        |                      |      |                                | Izvoz v PDI | F             |            |         |
|                   |                        |                      |      |                                |             |               |            |         |
| ispevki iz        | Dohodnina              | Neto izplačilo       | Pri: |                                | IZVOZ V EXC | el (xisx) - v | rstice vse |         |
| 0,00              | 1,00                   | 0,00                 |      |                                | Izvoz v Exc | el (xlsx) - v | rstice pog | led     |
| 0,00              | 1,00                   | 0,00                 |      | _                              | 0,00        |               | 100,00     |         |

Na osnovi teh podatkov vnesete oz. popravite podatke na eDavkih v iRek obrazcu. Analizo pripravite še na podatkih za ostale mesece.

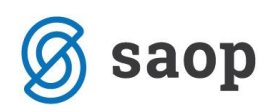

## Delavci, napoteni na delo v tujino (detaširani)

Na osnovi zgoraj navedenega pravilnika je uvedeno dodatno poročanje v zvezi z delavci, napotenimi na delo v tujino (detaširani zaposleni) in sicer ločeno na šifrah B06.

B06c – Povračilo stroškov **prehrane** v zvezi z začasno napotitvijo na delo v tujino **nad 30 dni ali 90 dni** B06č - Povračilo stroškov **prehrane** v zvezi z začasno napotitvijo na delo v tujino **do 30 dni ali 90 dni** B06d – Povračilo stroškov **prevoza** v zvezi z začasno napotitvijo na delo v tujino B06e – Povračilo stroškov za **prenočišče** v zvezi za začasno napotitvijo na delo v tujino do 90 dni

# Ločeno poročanje o povračilih stroškov službene poti in poročanje o povračilih stroškov napotenih delavcev na delo v tujino

Za pravilno poročanje omenjenih stroškov napotenih delavcev, je potrebno za napotene delavce v sistemu obračuna dodati nove vrste obračuna. Dodajanje vrst obračuna izvedete v obračunu plač z izbiro:

Šifranti...Sistem obračuna...Vrste obračuna

Preglednico sortirajte po npr. Šifri vrste obračuna. Poiščite prvo prosto šifro od zadnje na kateri je vnesen materialni strošek (grupa 8). Če želite kopirati vrsto obračuna za povračilo stroškov za prehrano, se najprej postavite na že obstoječo šifro za prehrano, kliknite na ikono 20 (vnesi zapis iz).

| 📧 Saop Obrač   | 🗈 Saop Obračun plač zaposlenih [DEMO] - Javni zavod Sidro — 🛛 🛛 🛛 |                  |       |                |    |          |   |           | ×                   |              |            |          |
|----------------|-------------------------------------------------------------------|------------------|-------|----------------|----|----------|---|-----------|---------------------|--------------|------------|----------|
| Vrste obračur  | rrste obračuna 🔄 🔁 😫 🕲 🗞 🗩                                        |                  |       |                |    |          |   |           |                     |              |            |          |
| Vrsta ob       | pračur a ji                                                       |                  |       |                |    |          |   | ٩,        | 50 🕂 🗆 Vsiza        | pisi 📄 🗎     | <b>e</b> 1 | Ø        |
| % pr. stroškov | •                                                                 | % pr. stroškov 💌 |       | % pr. stroškov | -  |          | € |           |                     |              | Vnesi      | zapis i: |
| Y-B            | V-B                                                               | Y-B              |       |                | ¥: |          |   |           |                     |              | _          |          |
| - Verte des    | N                                                                 | Šifra REK-:      | Grupa |                |    | Šifra JS |   | Javna del | a Grupa za zbirnike | Vzrok zadrž. | Gru        | Jpa 🔺    |
| I01            | Prehrana na delu                                                  | 804              | 8     |                |    | I010     |   | N         |                     |              | -          |          |
| 102            | Prenrana nad uredbo                                               |                  | 8     |                |    | I011     |   | N         |                     |              | R          |          |

V polje Šifra vrste obračuna vpišite prvo prosto šifro materialnega stroška. Naziv vrste obračuna vpišite poljubno. Pomembno je, da v polju Šifra REK iz šifranta Zizberete pravilno šifro za poročanje (v primeru prehrane za napotene delavce nad 30 oz. 90 dni je to šifra B06c).

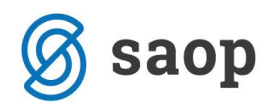

| Saop Obračun plač zaposlenih -          | vnos [DEMO] - Javni zavod Sidro                                                                                                    | _   |   | > |
|-----------------------------------------|----------------------------------------------------------------------------------------------------|-----|---|---|
| Vrste obračuna                          |                                                                                                    | 2 1 | * | 6 |
| Šifra vrste obračuna I66                | Aktiven 🔽                                                                                                    |     |   |   |
| Naziv vrste obračuna Prehrana - na      | poteni nad 30 dni 🛛 🙀                                                                                                    |     |   |   |
| Številka za razvrščanje 0               |                                                                                                    |     |   |   |
| Splošno Prenos iz posrednega vnosa      | Analitika Izračun Kontiranje Opombe                                                                                                    |     |   |   |
| Šifra grupe obračuna                    | 8 Povračila materialnih stroškov                                                                                                    |     |   |   |
| Šifra vrste izplačila v javnem sektorju | I010 ··· Prehrana na delu                                                                                                    |     |   |   |
| Javna dela                              |                                                                                                    |     |   |   |
| Vedno v obračunu                        |                                                                                                    |     |   |   |
| Mat. stroški in drugi osebni preje      | emki                                                                                                    |     |   |   |
| Vrsta drugega prejemka                  |                                                                                                    |     |   |   |
| Šifra materialnega stroška              |                                                                                                    |     |   |   |
| Vrsta prejemka DOH                      |                                                                                                    |     |   |   |
| Šifra REK                               | B06c – Povračilo stroškov prehrane v zvezi z začasno napotitvijo na delo v tujino nad 30 dni ali 90 dni                                                                                                    |     |   | ⊡ |
| Tickanie zbirnikov                      | B02 – Nadomestila plače                                                                                                    |     |   |   |
|                                         | 1803 – Nadomestilo place po predpisin P12<br>1804 – Povračilo stroškov do uredbe vlade – prehrana                                                                                                    |     |   |   |
| Sifra grupe obracuna za zbirnike        | B05 – Povračilo stroškov do uredbe vlade – prevoz                                                                                                    |     |   |   |
| Obdelava M-4/M-8                        | 1906 – Povracilo stroskov prehrane do uredbe vlade – sluzbene pot<br>1963 – Povračilo stroškov prevoza do višine, določene z uredbo vlade – službene poti                                                                |     |   |   |
| Grupa M4                                | 1995k – Dovračilo stroškov prebrane v zvezi z začasno napotitvijo na delo v tujino nad 30 dni ali 90 dni 1<br>1806c – Povračilo stroškov prehrane v zvezi z začasno napotitvijo na delo v tujino nad 30 dni ali 90 dni 1 |     |   | ~ |
| Čifra uzraka zadržanasti 7776           |                                                                                                    |     |   |   |

Postavite se še na zavihek Izračun. Uredite nastavitve kot na spodnji sliki.

| 💵 Saop Obračun plač zaposlenih - vnos [DEMO] - Javni zavoc                                                   | 1 Sidro                                                   |
|----------------------------------------------------------------------------------------------------|-----------------------------------------------------------|
| Vrste obračuna                                                                                               |                                                           |
| Šifra vrste obračuna 166 Aktiven 🔽                                                                           |                                                           |
| Naziv vrste obračuna Prehrana - napoteni nad 30 dni                                                          | ዧ                                                         |
| Številka za razvrščanje 0                                                                                    |                                                           |
| Splošno   P <u>r</u> enos iz posrednega vnosa   <u>A</u> nalitika <mark>  I</mark> zračun   <u>K</u> ontiran | ije   Opo <u>m</u> be                                     |
| Enota Enota Dan v<br>Gre v fond Izračun Vnos v<br>Konstanta 0,00<br>Šifra formule ····                       | Odstotek<br>Izračun Ne 🖵<br>Konstanta<br>Šifra formule    |
| Na enoto<br>Izračun Ne 🗨<br>Konstanta<br>Šifra formule ····                                                  | Znesel<br>Izračun Vnos<br>Konstanta<br>Šifra formule ···· |
| Primeriava                                                                                                   |                                                           |

Spremembe potrdite. V primeru, da imate iz obračuna plač pripravljeno tudi temeljnico, potrdite še kontiranje oziroma konte ustrezno spremenite (če je to potrebno).

Na enak način kopirajte še šifre vrst obračuna za povračilo stroškov prehrane za napotitve do 30 dni, prevoza za napotene delavce ter povračilo za stroške prenočišča za napotene delavce.

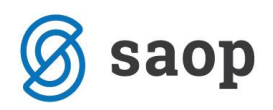

#### Olajšava pri obračunu dohodnine na podlagi 45.a člena ZDoh-2 – daljše napotitve

Pri obdavčitvi plač in nadomestil plač delavcev, ki so neprekinjeno napoteni do največ 30 dni, glede akontacije dohodnine ni posebnosti. Pri daljših napotitvah pa se lahko za napotenega delavca iz obdavčitve izvzame 20 % plače za čas napotitve oziroma največ 1.000 EUR (podlaga 45.a člen ZDoh-2).

V primeru, da morate zaposlenemu obračunati del plače, ki je na osnovi 45. a člena ZDoh-2 izvzet iz davčne osnove, je potrebno ta znesek zaposlenemu vnesti v polje Znesek olajšave detaširani 45a člen.

| Zaposleni         |                                                                |                                        |               |
|-------------------|----------------------------------------------------------------|----------------------------------------|---------------|
| 4                 | Šifra 0000007 Priimek: Kolavč                                  | Ime: D                                 | ctivi<br>ačur |
|                   | Šifra SM 0000007 Komerciala                                    | Status: Detaširani zaposleni 💽 Podlaga | zza           |
|                   |                                                                | Interni statusi:                       |               |
| <u>K</u> adrovski | Plače Obračunski podatki                                       |                                        |               |
| podatki           | Splošno Joleznine <u>N</u> akazila Krediti Ognove Bonitete Mes | ječni seštevki                         |               |
| Podatki           | Olajšave za dohodnino                                          | 1                                      |               |
| plač              | ✓ Veljavnost splošne olajšave                                  |                                        |               |
|                   | 🔲 Uveljavljanje dodatne splošne olajšave                       |                                        |               |
|                   |                                                                |                                        |               |
| Podatki           | 1/12 zneska splošne olajšave 275,22                            |                                        |               |
| PP <u>Z</u>       | 1/12 zneska posebne olajšave 0,00                              |                                        |               |
| Pod <u>a</u> tki  | 1/12 zneska osebne olajšave 0,00                               |                                        |               |
| KDPZ              |                                                                |                                        |               |
| Zgodovina         | Znesek olajšave 200,00<br>detaširani 45a člen                  |                                        |               |
|                   | Beneficirano delo                                              |                                        |               |

Ko v obračunu zaposlenemu izberete to vrsto obračuna, se od tega zneska ne bo obračunala dohodnina. Bruto znesek iz te postavke se bo prenesel tudi v ustrezne rubrike na REK-1 obrazcu.

Na obračunskem listu se ta znesek odšteje od osnove za dohodnino.

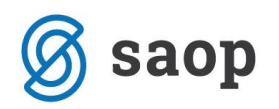

#### 0000007 Kolavč D Obračun plače za: 06/1/2018 Plača junij 2018

| Davčna številka: 6 | 9375968                                 | EMŠO:05   | 03988805191 |       |                  |              |
|--------------------|-----------------------------------------|-----------|-------------|-------|------------------|--------------|
| Osnova za bolezn   | ine iz leta 2015 5,00                   |           |             |       |                  |              |
| Delovna doba na o  | dan 31.07.2018: 30 let 9 mesecev 26 dni |           |             |       |                  |              |
| Vrsta obračuna     |                                         | Št. enot  | Na enoto    | %     | Inf. neto znesek | Znesek       |
| A01 Redno delo     |                                         | 168,00    | 11,68379    |       | 1.339,75         | 2.032,98     |
| C02 Dodatek na o   | delovno dobo                            |           |             | 9,90  | 132,64           | 201,27       |
| BRUTO              | PLAČA                                   | 168,00 ur |             |       |                  | EUR 2.234,25 |
| SKUPAJ BRUTO I     | PLAČA                                   |           |             |       |                  | 2.234,25     |
| PRISPEVKI          |                                         |           |             |       |                  | PLAČA        |
|                    | OSNOVA                                  |           |             |       |                  | 2.234,25     |
|                    | ZPIZ iz plač                            |           |             | 15,50 |                  | 346,31       |
|                    | Prispevek za zaposlovanje iz            |           |             | 0,14  |                  | 3,13         |
|                    | Starševsko varstvo                      |           |             | 0,10  |                  | 2,23         |
|                    | Zdravstveno varstvo                     |           |             | 6,36  |                  | 142,10       |
|                    | SKUPAJ PRISPEVKI                        |           |             | 22,10 |                  | 493,77       |
| DOHODNINA          | SPLOŠNA OLAJŠAVA                        |           |             |       |                  | -275.22      |
|                    | Olajšava 45.a člen                      |           |             |       |                  | -200,00      |
|                    | OSNOVA ZA DOHODNINO                     |           |             |       |                  | 1.265,26     |
|                    | DOHODNINA I                             |           |             |       |                  | 106,95       |
|                    | DOHODNINA II                            |           |             | 27,00 |                  | 161,14       |
|                    | SKUPAJ DOHODNINA                        |           |             |       |                  | 268,09       |
| NETO               |                                         |           |             |       |                  | EUR 1.472,39 |
|                    | CE LA IL                                |           |             |       |                  |              |

#### Vrsta obračuna, na osnovi katere se napotenemu ne obračunajo prispevki

Ugodnejša osnova za obračun prispevkov za socialno varnost pri zaposlenih na zavarovalni podlagi 002 se ni spremenila.

V nadaljevanju kljub temu za vse, ki imate napotene delavce na novo, podajamo navodilo za vnos vrste obračuna, na osnovi katere se napotenemu delavcu za plačo, ki se nanaša na delo v tujini, ne obračunajo prispevki za socialno varnost.

Izberete: Šifranti...Sistem obračuna...Vrste obračuna

Poiščete prvo prosto šifro ter kliknete na ikono za Vnesi zapis. Na prvem zavihku Splošno vpišete:

- Šifra vrste obračuna vpišite prvo prosto šifro
- Naziv vrste obračuna vpišite naziv (lahko kot je na spodnji sliki)
- Šifra grupe obračuna izberite 9 Drugi osebni prejemki
- Vrste drugega prejemka iz spustnega seznama izberite Razlika plače detaširanih
- Šifra materialnega stroška pustite prazno
- Vrsta prejemka DOH vpišite 1101
- Šifra REK iz spustnega seznama izberite šifro B01
- Grupa M4 izberite Ne gre v M4.

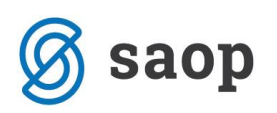

| 🔳 Saop Obračun plač zaposlenih - sprememba [DEMO] - Šport & Rekreacija                                           |  |  |  |  |  |  |
|----------------------------------------------------------------------------------------------------|--|--|--|--|--|--|
| Vrste obračuna                                                                                                   |  |  |  |  |  |  |
| Šifra vrste obračuna 🛛 🚺 🖌 🔽 🚺                                                                                   |  |  |  |  |  |  |
| Naziv vrste obračuna 🛛 Razlika za delo v tujini 🦷 🎁 🖓 🕆                                                          |  |  |  |  |  |  |
| Številka za razvrščanje 0                                                                                        |  |  |  |  |  |  |
| Splošno P <u>r</u> enos iz posrednega vnosa <u>A</u> nalitika <u>I</u> zračun <u>K</u> ontiranje Opo <u>m</u> be |  |  |  |  |  |  |
| Šifra grupe obračur 🔋 9 🛛 🔽 Drugi osebni prejemki                                                                |  |  |  |  |  |  |
| Šifra vrste izplačila v javnem sektorju                                                                          |  |  |  |  |  |  |
| Javna dela 🗍                                                                                                    |  |  |  |  |  |  |
| Vedno v obračunu 📃                                                                                               |  |  |  |  |  |  |
|                                                                                                    |  |  |  |  |  |  |
| Mat. stroški in drugi osebni prejemki                                                                            |  |  |  |  |  |  |
| Vrsta drugega prejemka 🛛 Razlika plače detaširanih 🗨                                                             |  |  |  |  |  |  |
| Šifra materialnega stroška 🛛 😶                                                                                   |  |  |  |  |  |  |
| Vrsta prejemka DOH 1101 ··· Plače, nadomestilo plače in povračila stroškov                                       |  |  |  |  |  |  |
| Šifra REK B01 – Plača                                                                                            |  |  |  |  |  |  |
| Tiskanie zbirnikov                                                                                               |  |  |  |  |  |  |
|                                                                                                    |  |  |  |  |  |  |
| Šifra grupe obračuna za zbirnike                                                                                 |  |  |  |  |  |  |
| Šifra grupe obračuna za zbirnike                                                                                 |  |  |  |  |  |  |
| Šifra grupe obračuna za zbirnike                                                                                 |  |  |  |  |  |  |

Postavite se še na zavihek Izračun. Podatke izpolnite kot na spodnji sliki in vnos potrdite.

| 💵 Saop Obračun plač zaposlenih - sprememba [DEMO] - Sport & Rekreacija |                                                                  |                     |        |  |  |  |  |  |
|------------------------------------------------------------------------|------------------------------------------------------------------|---------------------|--------|--|--|--|--|--|
| Vrste obračuna                                                         |                                                                  |                     |        |  |  |  |  |  |
| Šifra vrste obračuna 115                                               | 5 Aktiven 🔽                                                      |                     |        |  |  |  |  |  |
| Naziv vrste obračuna Raz                                               | zlika za delo v tujini                                           |                     | Ŧ      |  |  |  |  |  |
| Številka za razvrščanje                                                | 0                                                                |                     |        |  |  |  |  |  |
| Splošno Prenos iz posredno                                             | ega vnosa   <u>A</u> nalitika <mark>  I</mark> zračun   Iontirar | nje Opo <u>m</u> be |        |  |  |  |  |  |
| Enota                                                                  |                                                                  | Odstotek            |        |  |  |  |  |  |
| Enota                                                                  | Ura 💌                                                            | Izračun             | Ne 💌   |  |  |  |  |  |
| Gre v fond                                                             |                                                                  | Konstanta           |        |  |  |  |  |  |
| Izračun                                                                | Konstanta 👻                                                      | Šifra formula       |        |  |  |  |  |  |
| Konstanta                                                              | 1,00                                                             | Sina formale        |        |  |  |  |  |  |
| Šifra formule                                                          |                                                                  |                     |        |  |  |  |  |  |
| Normiranje ur                                                          | Ni normiranih ur 💌                                               |                     |        |  |  |  |  |  |
| Na enoto                                                               |                                                                  | Znesek              |        |  |  |  |  |  |
| Izračun                                                                | Ne                                                               | Izračun             | Vnos 💌 |  |  |  |  |  |
| Konstanta                                                              |                                                                  | Konstanta           | 0,00   |  |  |  |  |  |
| Šifra formule                                                          |                                                                  | Šifra formule       |        |  |  |  |  |  |
| Primerjava<br>Šifra formula                                            |                                                                  |                     |        |  |  |  |  |  |

Ko v obračunu zaposlenemu izberete to vrsto obračuna, se od nje ne bodo obračunali prispevki, od tega zneska se bo obračunala samo akontacija dohodnine. Bruto znesek iz te postavke se bo prenesel tudi v ustrezne rubrike na REK-1 obrazcu.